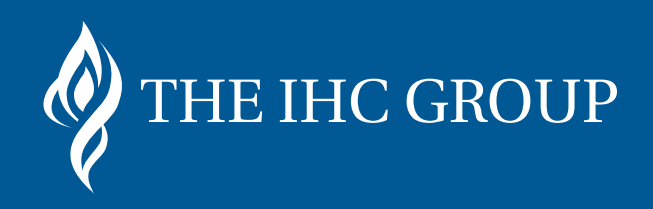

## Producer Portal Guide

### **Table of Contents**

| Producer Login Page                       | 3  |
|-------------------------------------------|----|
| Dashboard and Message Center              | 3  |
| Quoting and Enrollment                    | 4  |
| Quote Results                             | 5  |
| Compare Plans                             | 5  |
| Favorite Plans                            | 7  |
| Bundling Plans                            | 7  |
| Shopping Cart                             | 8  |
| Begin Application                         | 8  |
| Agent Connectivity Tools (ACT)            | 9  |
| Download Materials                        | 10 |
| Insert a Banner                           | 10 |
| Link Creation Tool                        | 11 |
| Product Availability                      | 11 |
| My Book                                   | 12 |
| Case Status                               | 12 |
| Lapsed Cases                              | 13 |
| Late Payments                             | 13 |
| Marketplace Quoting Activity - Group      | 14 |
| Marketplace Quoting Activity - Individual | 14 |
| Compensation Statement                    | 15 |
| Training                                  | 15 |
| Update Profile                            | 16 |
| Security Requirements                     | 16 |
| Members Page                              | 17 |

#### **Producer Login Page**

| Home                        | Members           | Producers    | Careers            | Providers                                                                       |                                                               |
|-----------------------------|-------------------|--------------|--------------------|---------------------------------------------------------------------------------|---------------------------------------------------------------|
| * Required F<br>* IHC Produ | ield              |              | The                | e producer portal welcome page will n<br>n-resident states where our records in | ow display the resident and<br>dicate that you are licensed t |
| IHC Produ                   | ucer Number       |              | sel                | The IHC Group's individual and group                                            | products. If a state is missir                                |
| * Password                  |                   |              | cor                | ntact Producer Contracting at 800-920<br>nducercontracting@ihcgroup.com.        | 7125 or                                                       |
| Password                    | 1                 |              | Ker                | ep in mind you can solicit or sell only i                                       | n those states where you ha                                   |
| C Rememb                    | er Me             |              | an                 | active license. Login to learn more.                                            |                                                               |
| Log i                       | n <b>&gt;</b>     |              | Beco               | ome an IHC Producer                                                             |                                                               |
| Forgot Passv                | vord?             |              | Produc             | er Services is intended for use by author<br>at with The IHC Group.             | ized producers under                                          |
|                             |                   |              | If you a<br>Contra | re a licensed producer not currently und<br>cted or call 800-920-7125.          | er contract with us, Get                                      |
|                             | Log               | g in to take | advantage          | of exclusive producer se                                                        | rvices                                                        |
|                             | $\mathbf{\Sigma}$ |              | 8                  | 220                                                                             | 8                                                             |
|                             | ote & Enroll      | Agent C      | onnectivity Tools  | Sales Dashboard                                                                 | Marketing Materials                                           |

The producer login page gives an overview of what The IHC Marketplace offers producers. Visit <u>https://producers.ihcmarketplace.com/Account/Login</u> - login using your producer number and password to enter the portal. *Make sure to add this URL to your bookmarks.* 

#### **Dashboard and Message Center**

| Home | Quoting & Enrollment      | АСТ                    | My Book   | Training                                                         |                                       | Logout |
|------|---------------------------|------------------------|-----------|------------------------------------------------------------------|---------------------------------------|--------|
|      |                           | Welcon                 | ne IHC    | SPECIALTY                                                        |                                       |        |
|      |                           |                        | Where     | e I'm Licensed I<br>Update My Licenses ><br>Quote & Enroll Now > | to Sell                               |        |
|      |                           |                        | Ind       | lividual Total Sa                                                | iles                                  |        |
|      |                           | 0<br>policies issued t | this week | 0<br>policies issued this<br>month                               | <b>O</b><br>policies issued this year |        |
|      |                           |                        | 1         | Message Cente                                                    | r                                     |        |
| 1    | Subject                   |                        |           |                                                                  | Date Received                         |        |
|      | You don't have any messag | es at this time        |           |                                                                  |                                       |        |

The dashboard and message center will be the first page producers see at login. Individual sales and new messages will display here. The welcome page will now display the resident and non-resident states where our records indicate that you are licensed to sell The IHC Group's individual and group products.

#### **Quoting and Enrollment**

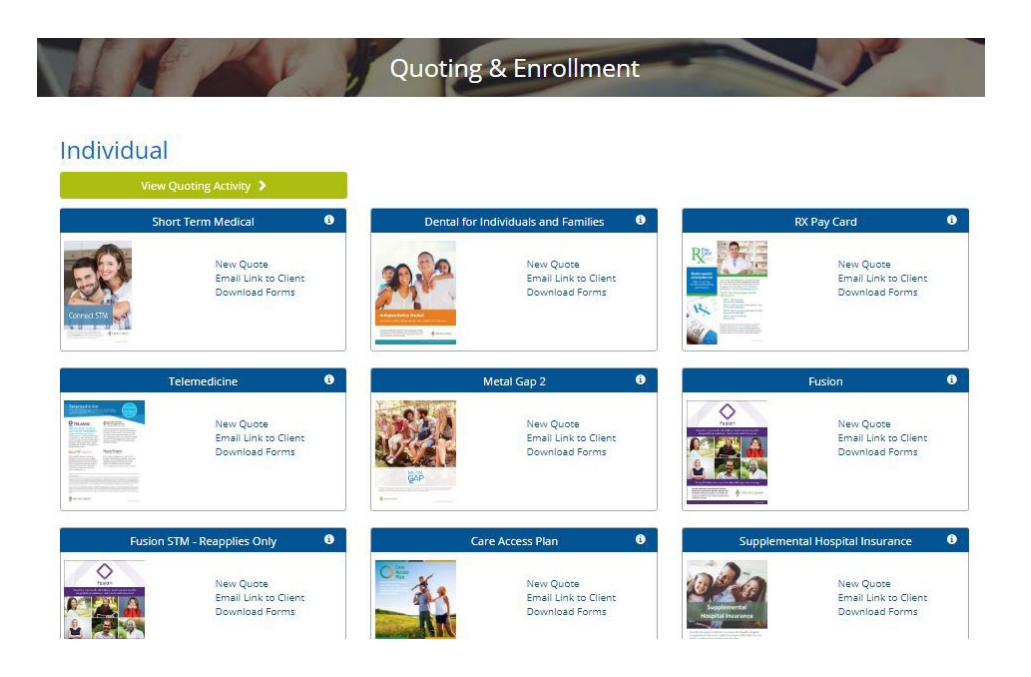

The quoting and enrollment page displays all available products for sale. Under each product you can choose to start a new quote, send a quote to a client or view the forms pertaining to that product.

Clicking "New Quote" will take you to the quoting page where you can fill out the applicant's demographic information.

| Applica    | ant                 |                     | Ĩ |  |
|------------|---------------------|---------------------|---|--|
| Zip Code   |                     | Coverage start date |   |  |
| 43199      |                     | 03/02/2019          |   |  |
| Sex        |                     | Date of Birth       |   |  |
| 🛊 Male     | 🖡 Female            | 01/02/1987          |   |  |
| Tobacco Us | e? (past 12 months) | 6                   |   |  |
| Yes        | No                  |                     |   |  |
| + Add Spo  | use - Optional      |                     |   |  |

#### **Quoting and Enrollment, continued**

When quoting short-term medical, there will be a pop-up asking you to choose, a monthly or single payment option, and the desired duration of STM coverage. Duration varies by state.

| THE IHC GROUP                                                             |                                                                                                    | DESIGNATED AGENT CO 844-315-0999 🗳 🛛 L | .ogout |
|---------------------------------------------------------------------------|----------------------------------------------------------------------------------------------------|----------------------------------------|--------|
| 32 year old male / Georgia, 31833 / Monthly pa                            |                                                                                                    |                                        |        |
| Quote Results<br>The premiums will vary with the amount of the benefit se | Almost there                                                                                                    |                                        |        |
| Short Term Health Insurance Hospital Ir                                   | Payment Method<br>Monthly Single<br>How long do you want your coverage to last?<br>364 Days 6 months or less<br>More than 364 days | ance Dental Insurance N                | 1ore ↓ |
|                                                                           | See Policies                                                                                                    |                                        |        |

#### **Quote Results**

At the top of the quote results page, featured plans will be displayed. Featured plans can be minimized or expanded. Tabs at the top of the page allow you to change products without having to re-enter quoting information. Plan details will now show product details on the page instead of bringing up the brochure for the product.

| premiums will vary with the am                          | ount of the benefit selected |                                                        |                         |                   |                           |
|---------------------------------------------------------|------------------------------|--------------------------------------------------------|-------------------------|-------------------|---------------------------|
| Short Term Health                                       | Insurance                    | Hospital Indemnity                                     | / Insurance             | Hospital Indemnit | y Packages                |
|                                                         |                              | Featured P                                             | olicies                 |                   |                           |
|                                                         |                              | Featured P                                             | lan                     |                   |                           |
| Independence A<br>Insurance Comp<br>A Member of The IPC | merican<br>any<br>Geoup      | Independence A<br>Insurance Com<br>A Member of the Jac | merican<br>any<br>Group | Independence A    | American<br>pany<br>Group |
| Connect V                                               | alue                         | Connect STM                                            |                         | Connect Plus      |                           |
| + Rx Pay Card, Gap He                                   | alth Insurance               |                                                        |                         |                   |                           |
| Deductible @                                            | \$5,000                      | Deductible @                                           | \$5,000                 | Deductible ©      | \$5,000                   |
| Coinsurance @                                           | 80%                          | Coinsurance @                                          | 70%                     | Coinsurance ()    | 70%                       |
| Out-of-Pocket                                           | \$4,000                      | Out-of-Pocket                                          | \$6,000                 | Out-of-Pocket     | \$6,000                   |
| Max Benefit                                             | \$1,000,000                  | Max Benefit                                            | \$2,000,000             | Max Benefit       | \$2,000,000               |
| Pre-ex Maximum 💿                                        | S0                           | Pre-ex Maximum 💿                                       | SO                      | Pre-ex Maximum 💿  | \$25,000                  |
| \$78.63 /r                                              | no.                          | \$97.05 /r                                             | no.                     | \$107.87 /        | mo.                       |

#### **Compare Plans**

To compare plans, simply click the "Compare" box in the bottom right corner of each quote result. Up to three plans can be selected at once. A blue check will appear showing the plan has been selected. Once the plans you would like to compare have been selected, click the orange "Compare Plans" button at the top of the page.

|                                                                                                    | Soft by Filling Floudet Cost                                                                                                    |
|----------------------------------------------------------------------------------------------------|----------------------------------------------------------------------------------------------------|
| eset All Filters Policy Duration (More than 364 days ) ×                                                                                                    |                                                                                                    |
| Independence American         Deductible ©         Coinsurance ©         Out-of-Pocket         M           Connect Value Extend         \$5,000         \$0%         \$10,000         \$                                                                                                    | Aax Benefit<br>\$1,000,000                                                                                                    |
| Pre-ex Maximum ⊚<br>\$0<br>\$64.16                                                                                                    |                                                                                                    |
| per month<br>Coverage ends on Jan 1, 2021 Edit duration                                                                                                    | Find a doctor Compare                                                                                                    |
| Consider additional products                                                                                                    |                                                                                                    |
| Select + Hospital Insurance + Dental + Telemedicine + Rx Pay Card                                                                                                    |                                                                                                    |
| Details         starts at 533.60         starts at 523.43         532.55         515.59           + Gap Health Insurance         starts at 538.69         starts at 538.69         starts at 538.69                                                                                                    |                                                                                                    |
|                                                                                                    |                                                                                                    |
| Integeneence American     Integeneence American       Intrance Company     Integeneence American       American of the stC Comp     American of the stC Comp                                                                                                    | Independence American<br>Insurance Company<br>A Member of The IPC Group                                                                                                    |
| Imagenetic construction     Imagenetic construction       Imagenetic construction     Imagenetic construction       Connect Value Extend     Connect Value Extend       Select     Select                                                                                                    | Madependence American<br>Newton Hart Comp<br><b>Connect Value Extend</b><br>Select                                                                                                    |
| Processor     Processor       Connect Value Extend     Connect Value Extend       Select     Select       sonthly Premium     \$64.16                                                                                                    | Mindependence: American<br>Insurance Company<br>Connect Value Extend<br>Select<br>\$86.14                                                                                                    |
| Imageneous and the comparison of the comparison of the comparison o | Connect Value Extend<br>Select<br>586.14<br>Jan 1, 2021                                                                                                    |
| Processor     Processor       Connect Value Extend     Connect Value Extend       Select     Select       anthly Premium     S64.16       st Day of Coverage     Jan 1, 2021       aductible     S5,000                                                                                                    | Ridopendence American<br>Ridopendence American<br>Select<br>S86.14<br>Jan 1, 2021<br>\$5,000                                                                                                    |
| Image: Select       Image: Select       Image: Select<                                                                                                    | Connect Value Extend<br>Select<br>Salect<br>Jan 1, 2021<br>S5,000<br>et times the individual deductible<br>amount.                                                                                                    |
| Presentation       Presentation       Presentation <th< td=""><td>Connect Value Extend<br/>S86.14<br/>Jan 1, 2021<br/>\$5,000<br/>et times the individual deductible<br/>amount.<br/>80%</td></th<>                                                                                                    | Connect Value Extend<br>S86.14<br>Jan 1, 2021<br>\$5,000<br>et times the individual deductible<br>amount.<br>80%                                                                                                    |
| Premium       Onnect Value Extend       Connect Value Extend         onthly Premium       Select       Select         onthly Premium       Jan 1, 2021       Jan 1, 2021         eductible       JS5,000       S2,500         onthly Deductible       Three times the individual deductible amount.       Three times the individual deductible amount.         onsurance       50%       S0%       S10,000                                                                                                    | Connect Value Extend<br>Select<br>Ss6.14<br>Jan 1, 2021<br>S5,000<br>et times the individual deductibul<br>amount.<br>80%<br>S4,000                                                                                                    |
| Premium       Omnect Value Extend       Connect Value Extend         onthly Premium       Select       Select         onthly Premium       State       State         onthly Premium       Jan 1, 2021       Jan 1, 2021         eductible       Jan 1, 2021       State         onthly Premium       Three times the individual deductible<br>amount.       Three times the individual deductible<br>amount.       Three times the individual de                                                                                                    | Connect Value Extend<br>Select<br>Ss6.14<br>Jan 1, 2021<br>S5,000<br>et times the individual deductible<br>amount.<br>80%<br>S4,000<br>ree times the individual out of<br>pocket amount.                                                                                               |
| Presentation       Presentation       Presentation <th< td=""><td>Connect Value Extend<br/>Select<br/>Ss86.14<br/>Jan 1, 2021<br/>S5,000<br/>et times the individual deductibul<br/>amount.<br/>80%<br/>S4,000<br/>ree times the individual out of<br/>pocket amount.<br/>0 copay (maximum of 3 visits)</td></th<>                                                                                                    | Connect Value Extend<br>Select<br>Ss86.14<br>Jan 1, 2021<br>S5,000<br>et times the individual deductibul<br>amount.<br>80%<br>S4,000<br>ree times the individual out of<br>pocket amount.<br>0 copay (maximum of 3 visits)                                                             |
| Premium       Connect Value Extend       Connect Value Extend         Select       Select       Select         onthly Premium       0       S64.16       S79.50         ast Day of Coverage       0       Jan 1, 2021       Jan 1, 2021         eductible       0       S5,000       S2,500       Three dimes the individual deductible amount.         amily Deductible       0       S0%       S0%       S0%       Three times the individual deductible amount.       Three dimes the individual deductible amount.       Three times the individual out of pocket       Three times the individual out of pocket amount.       Three times the individual out of pocket amount.       Three times the individual out of pocket amount.       S50 copay (maximum of 3 visits)       S50 copay (maximum of 3 visits)       S50       S50         rescription Drugs       50% Coinsurance after deductible, Inpatient only       S0% Coinsurance after deductible, Inpatient only       S0% Coinsurance after deductible, Inpatient only       S0% Coinsurance after deductible, Inpatient only       S0% Coinsurance after deductible, Inpatient only       S0%                                                                                                    | Connect Value Extend<br>Select<br>Select<br>Ss6.14<br>Jan 1, 2021<br>S5,000<br>et times the individual deductible<br>amount.<br>80%<br>S4,000<br>ree times the individual out of<br>pocket amount.<br>0 copay (maximum of 3 visits)<br>Goinsurance after deductible,<br>Inpatient only |

#### **Favorite Plans**

You can now favorite plans for easy access when quoting and sharing with your clients. Favorited plans will automatically show at the top of quote results each time you login. You can also filter quote results to only show your favorite plans by clicking the drop-down arrow next to "Favorites". Up to five plans may be saved in your favorites section.

| Member of The IHC Group   | Deductible @                 | Coinsurance @     | Out-of-Pocket  |               | Max Benefit                |     | C   |
|---------------------------|------------------------------|-------------------|----------------|---------------|----------------------------|-----|-----|
| Connect Value Extend      | \$5,000                      | 50%               | \$10,000       |               | \$1,000,000                |     |     |
|                           | Pre-ex Maximum @             |                   |                |               |                            |     |     |
|                           | \$0                          |                   |                |               |                            |     |     |
| \$64.16                   |                              |                   |                |               |                            |     |     |
| per month                 |                              |                   |                |               |                            |     |     |
|                           | Coverage ends on Jan 1, 2021 | Edit duration     |                |               | <b>Q</b> Find a doctor     | Com | pai |
|                           | Consider additional products |                   |                |               |                            |     |     |
| Select                    | + Hospital Insurance         | + Dental          | + Telemedicine | + Rx Pay Card |                            |     |     |
| Details                   | starts at \$33.85            | starts at \$23.43 | \$12.95        | \$19.99       |                            |     |     |
|                           | + Gap Health Insurance       |                   |                |               |                            |     |     |
| Save Email                | starts at \$18.09            |                   |                |               |                            |     |     |
| Independence American     |                              |                   |                |               |                            |     | (   |
| A Member of The IHC Group | Deductible @                 | Coinsurance @     | Out-of-Pocket  |               | Max Ben <mark>e</mark> fit |     |     |
| Connect Value Extend      | \$2,500                      | 50%               | \$10,000       |               | \$1,000,000                |     |     |
|                           | Dre-ev Maximum               |                   |                |               |                            |     |     |

#### **Bundling Plans**

Coose the product you wish to add to the cart, and a menu with each plan option available will pop open. Once you choose a plan, it will automatically be selected for all quotes.

|                  | dependence American<br>surance Company<br>tombre of the IHC Group                                                                     | Dedu                                                                                                    | ctible                                                                | Coinsu                              | irance                                                                                                    | Out-of-Poc                                                                                                    | ket                               | Max Benefit                                                            |                         |
|------------------|----------------------------------------------------------------------------------------------------|----------------------------------------------------------------------------------------------------|-----------------------------------------------------------------------|-------------------------------------|----------------------------------------------------------------------------------------------------|----------------------------------------------------------------------------------------------------|-----------------------------------|------------------------------------------------------------------------|-------------------------|
| Co               | onnect Value                                                                                                    | \$2,50                                                                                                    | 00                                                                    | 50%                                 |                                                                                                    | \$10,000                                                                                                    |                                   | \$1,000,00                                                             | 0                       |
|                  | \$65.25<br>per month                                                                                                    | This p                                                                                                    | olicy has a length                                                    | of 6 months                         |                                                                                                    |                                                                                                    |                                   |                                                                        | Compa                   |
|                  | Select                                                                                                    | Comple<br>+ H                                                                                                    | te your coverage wit                                                  | h additional products               | Dental 4                                                                                                    | Telemedicine                                                                                                    | + Rx Pay Ca                       | rd                                                                     |                         |
| F                | Plan Details                                                                                                    |                                                                                                    | as low as \$24.81                                                     | \$2                                 | 7.75                                                                                                    | \$12.95                                                                                                    | \$19.99                           |                                                                        |                         |
| _                |                                                                                                    |                                                                                                    |                                                                       |                                     |                                                                                                    |                                                                                                    |                                   |                                                                        |                         |
| Ad               | ld Dental Insura                                                                                                    | + c                                                                                                    | Sap Health Insuranc                                                   | e                                   |                                                                                                    |                                                                                                    |                                   |                                                                        | ×                       |
| Ad<br>The        | ld Dental Insura<br>premiums will vary w<br>Policy Name                                                                               | + (<br>nce<br>ith the amount of t<br>Maximum<br>Benefit ()                                                                                                    | Sap Health Insurance<br>he benefit selected<br>X-rays ۞               | cleanings ()                        | Basic Care                                                                                                   | Major Care                                                                                                    | Sealants/Fluoride                 | Premium                                                                | ×                       |
| Ad<br>The        | Id Dental Insura<br>premiums will vary w<br>Policy Name<br>Independence<br>1000                                                       | + c<br>nce<br>ith the amount of t<br>Maximum<br>Benefit<br>\$1,000                                                                                                    | he benefit selected<br>X-rays ①<br>100%                               | Cleanings ()<br>100%                | Basic Care<br>50%<br>6 month waiting<br>period                                                               | Major Care 50%<br>12 month waiting<br>period                                                                                | Sealants/Fluoride                 | Premium<br>\$27.75/mo                                                  | ×<br>Details            |
| Ad<br>The p      | Id Dental Insura<br>premiums will vary w<br>Policy Name<br>Independence<br>1000                                                       | + C<br>nce<br>tith the amount of t<br>Maximum<br>Benefit ⊕<br>\$1,000                                                                                                    | he benefit selected X-rays 100% 80%                                   | cleanings⊙<br>100%                  | Basic Care<br>50%<br>6 month waiting<br>period<br>80%<br>6 month waiting<br>period                           | Major Care :<br>50%<br>12 month waiting<br>period<br>50%<br>12 month waiting<br>period                                      | Sealants/Fluoride<br>100%         | <b>Premium</b><br>527.75/mo<br>537.63/mo                               | ×<br>Details<br>Details |
| Ad<br>The p<br>0 | Id Dental Insura<br>premiums will vary w<br>Policy Name<br>Independence<br>1500<br>Independence<br>1500                               | the amount of the mount of the | he benefit selected<br>X-rays ⊕<br>100%<br>80%<br>100%                | cleanings ⊕<br>100%<br>100%<br>100% | Basic Care<br>50%<br>6 month waiting<br>period<br>80%<br>6 month waiting<br>period<br>80%                    | Major Care :<br>50%<br>12 month waiting<br>period<br>50%<br>12 month waiting<br>period<br>50%<br>12 month waiting<br>period | Sealants/Fluoride<br>100%<br>100% | Premium           \$27.75/mo           \$37.63/mo           \$36.64/mo | ×<br>Details<br>Details |
| Ad<br>The<br>O   | Id Dental Insura<br>premiums will vary w<br>Policy Name<br>Independence<br>1000<br>Independence<br>1500<br>Independence<br>Ultra 1500 | + c<br>nce<br>ith the amount of th<br>Benefit ⊕<br>\$1,000<br>\$1,500<br>\$1,500<br>be paid at the percent                                                                                                    | he benefit selected<br>X-rays ⊕<br>100%<br>80%<br>100%<br>shown above | cleanings                           | Basic Care<br>50%<br>6 month waiting<br>period<br>80%<br>6 month waiting<br>period<br>80%<br>6 month waiting | Major Care 50%<br>12 month waiting<br>period 50%<br>12 month waiting<br>period 50%<br>12 month waiting<br>period            | Sealants/Fluoride<br>100%<br>100% | Premium<br>\$27.75/mo<br>\$37.63/mo<br>\$36.64/mo                      | × Details Details       |

#### **Shopping Cart**

The shopping cart page allows you the chance to review the products in your cart before beginning the application. Ancillary products will be shown at the bottom of the page for a final option of bundled sales.

#### **Begin Application**

Click "Begin Application" once you have reviewed the products in your cart.

| You're almost there. Plea                                                                                           |                                                                                                    |                                                                                                    |                                                         |                                                                                                    |                                                          |
|----------------------------------------------------------------------------------------------------|----------------------------------------------------------------------------------------------------|----------------------------------------------------------------------------------------------------|---------------------------------------------------------|----------------------------------------------------------------------------------------------------|----------------------------------------------------------|
|                                                                                                    | ase review the details of you                                                                                       | r product(s) in your shopping cart be                                                                                         | low. You may add more                                   | items to your cart or email a previe                                                                                                    | ew of your cart fo                                       |
| additional review. Once                                                                                             | you are ready to continue, s                                                                                        | elect 'Begin Application' below.                                                                                              |                                                         |                                                                                                    |                                                          |
| Plan                                                                                                    | Product Type                                                                                                    | Coverage Start Date                                                                                                    | Premium                                                 | Cart Summary                                                                                                    |                                                          |
| Connect Value                                                                                                    | Short Term Health                                                                                                   | 02/15/2019<br>This policy has a length of 6 Months                                                                            | \$37.41/mo                                              | Connect Value                                                                                                    | \$37.41/r                                                |
|                                                                                                    |                                                                                                    |                                                                                                    | include:                                                | Total Monthly Cost                                                                                                    | \$37.41/n                                                |
|                                                                                                    |                                                                                                    | Email                                                                                                    |                                                         | One-time enrollment fee                                                                                                    | S0.                                                      |
|                                                                                                    |                                                                                                    |                                                                                                    |                                                         | Initial Payment                                                                                                    | \$37.                                                    |
|                                                                                                    |                                                                                                    |                                                                                                    |                                                         | Begin Applica                                                                                                    | ation                                                    |
| Bundle your cover                                                                                                   | rage with these add-or                                                                                              | ns for even more protection                                                                                                   |                                                         | Begin Applica                                                                                                    | ation<br>RED States                                      |
| Bundle your cover                                                                                                   | rage with these add-or<br>indence American<br>nec Company<br>or the HFL comp                                        | ns for even more protection                                                                                                   | nerican<br>my<br>mag                                    | Begin Applic      Begin Applic      Control of the second      Control of the second      Control | ation<br>RED<br>JP.                                      |
| Bundle your cover                                                                                                   | rage with these add-or<br>endence American<br>are Company<br>or the the Comp<br>al Insurance                        | ns for even more protection<br>independence A<br>independence A<br>independence Comp<br>Autority of the first<br>Dental Insur | nerican<br>my<br>come<br>ance                           | Begin Application                                                                                                    | ation<br><sup>RED</sup><br><sup>9</sup><br><sup>10</sup> |
| Bundle your cover                                                                                                   | rage with these add-or<br>endence American<br>nee Company<br>or the the Company<br>al Insurance<br>\$3,000          | ns for even more protection<br>Mathematical<br>Dental Insur<br>Cleanings                                                      | nerican<br>wy<br>war<br>ance<br>100%                    | Begin Applic                                                                                                    | ation<br>BED<br>UP<br>The<br>Rations                     |
| Bundle your cover                                                                                                   | rage with these add-or<br>metercommercian<br>metercompany<br>or the set. Comp<br>al Insurance<br>\$3,000<br>\$100   | ns for even more protection<br>Protection<br>Protection<br>Protection<br>Cleanings<br>Maximum Benefit                         | nerican<br>my<br>erec<br>ance<br>100%<br>\$1,500        | Begin Applic<br>Begin Applic<br>Constant<br>Constant<br>Co                                                                                                    | ation<br>RED<br>TUP<br>TRE<br>ations<br>-dollar claims   |
| Bundle your cover<br>Provide State<br>Hospital Stay<br>Inpatient Surgical<br>Outpatient Surgical                    | rage with these add-or<br>endence American<br>mee Company<br>al Insurance<br>\$3,000<br>\$100<br>\$100              | ns for even more protection<br>Marine Comp<br>Dental Insur<br>Cleanings<br>Maximum Benefit<br>X-rays                          | nerican<br>mywe<br>ance<br>100%<br>\$1,500<br>100%      | Begin Applic      Begin Applic      Construction      Construction      Constru | ation<br>P<br>P<br>Ations<br>-dollar claims              |
| Bundle your cover<br>Provide<br>Hospital Stay<br>Inpatient Surgical<br>Outpatient Surgical<br>Second Surgical Opini | rage with these add-or<br>endence American<br>nee Company<br>al Insurance<br>\$3,000<br>\$100<br>\$100<br>ion \$100 | ns for even more protection                                                                                                   | arefcan<br>wy<br>ance<br>100%<br>\$1,500<br>100%<br>80% | Begin Applic<br>Constant<br>Constant<br>Consta                                                                                                    | ation<br>pp<br>ations<br>-dollar claims                  |

#### Agent Connectivity Tools (ACT)

|                                                      | Agent Connectivity To <b>ols</b>                                                                             |                                                              |
|------------------------------------------------------|----------------------------------------------------------------------------------------------------|--------------------------------------------------------------|
|                                                      |                                                                                                    |                                                              |
|                                                      | Producer Preferences                                                                                         | Download Materials                                           |
|                                                      | Add or edit your contact<br>information and hours of<br>operation, and be added to our<br>Agent Finder tool. | Download sales and marketing materials by product and state. |
| Insert a Banner                                      | Link Creation Tool                                                                                           | Product Availability                                         |
| Add a custom IHC product web banner to your website. | Save and share your unique product links with clients.                                                       | Determine state availability for selected products.          |

Agent Connectivity Tools, or ACT, are here to help with the producer and customer experience. Here you can insert banners into emails and download sales materials to send to clients as well as view product availability.

Note: These screenshots should be used only for reference and may not display exactly as you see.

#### **Download Materials**

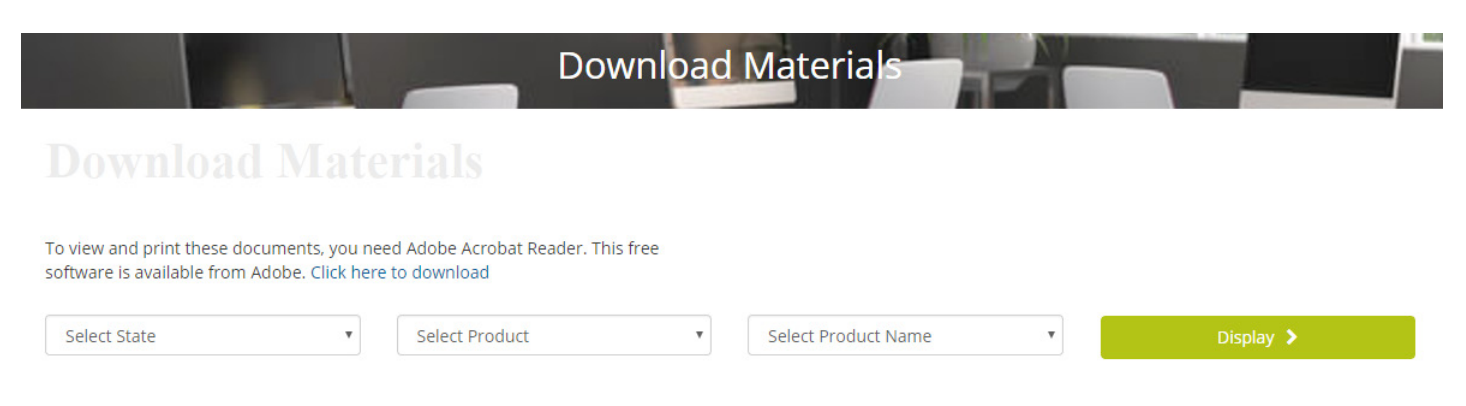

Download Materials is where you download marketing materials by state and product.

#### **Insert a Banner**

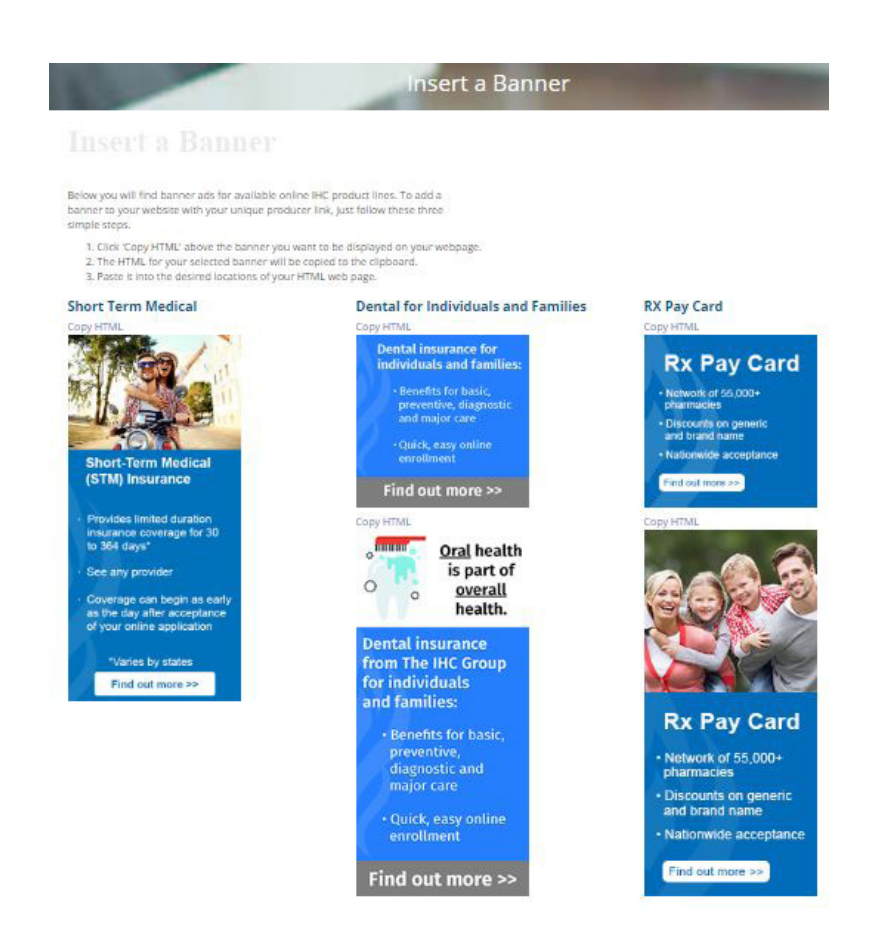

Insert a Banner is where you will find banner ads for IHC product lines. To add a banner to your website with your unique producer link, just follow the steps at the top of the page.

#### Link Creation Tool

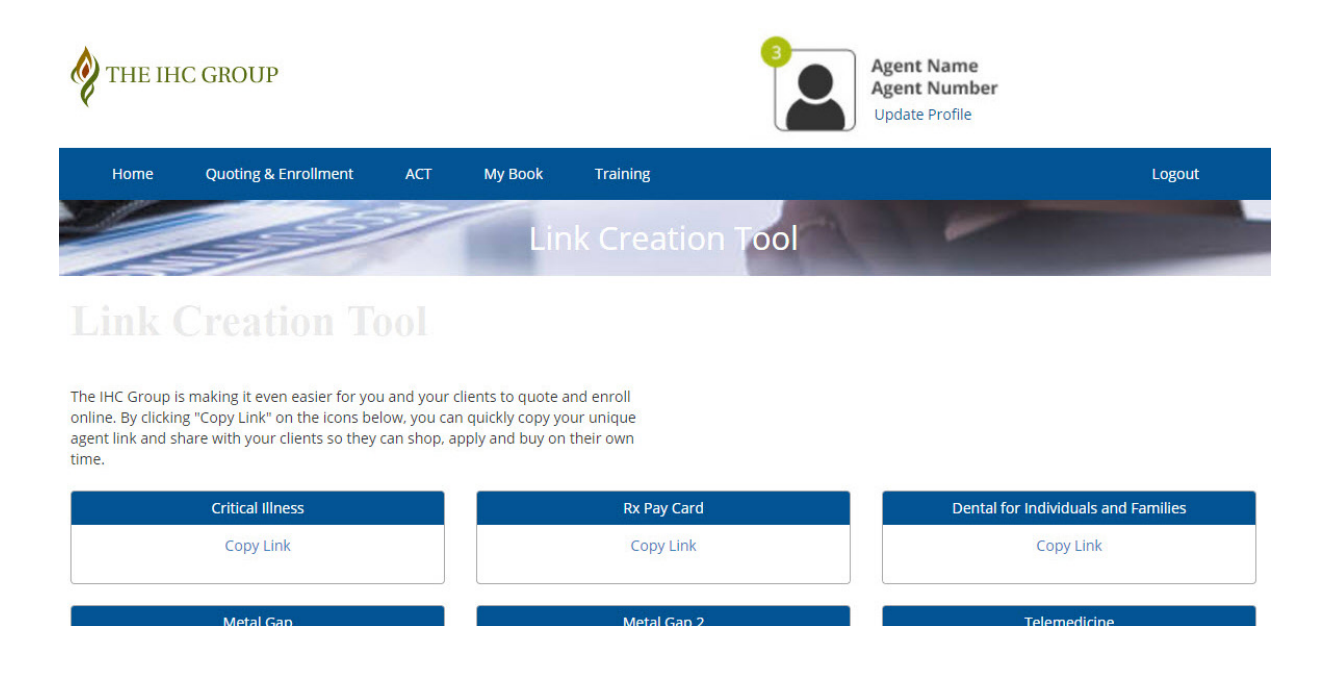

Link Creation Tool allows you to copy your own unique selling link for available products and share with clients.

#### **Product Availability**

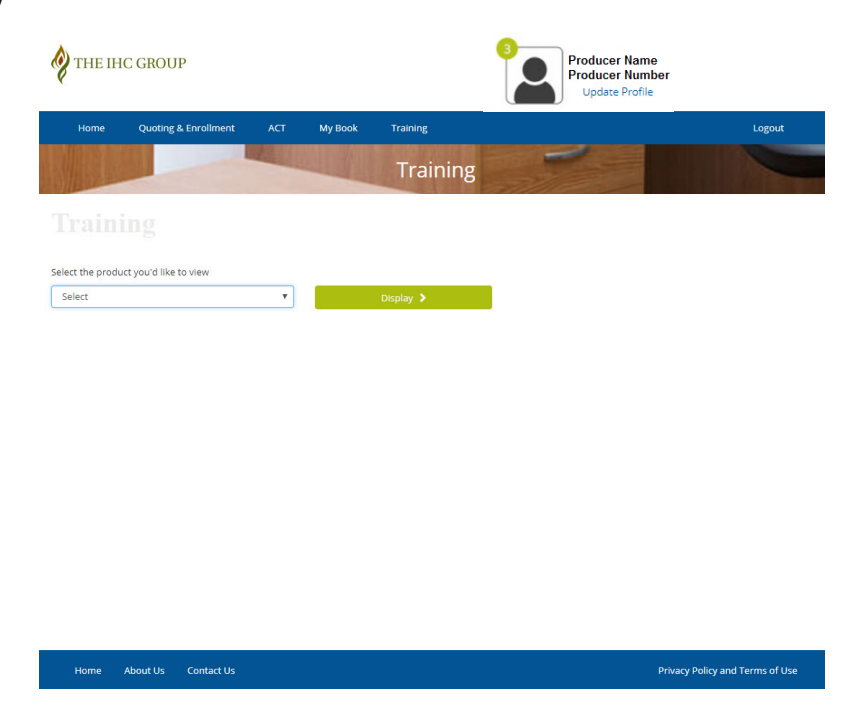

Product Availability will bring you to our Training tab, where you can find marketing materials.

Note: These screenshots should be used only for reference and may not display exactly as you see.

#### My Book

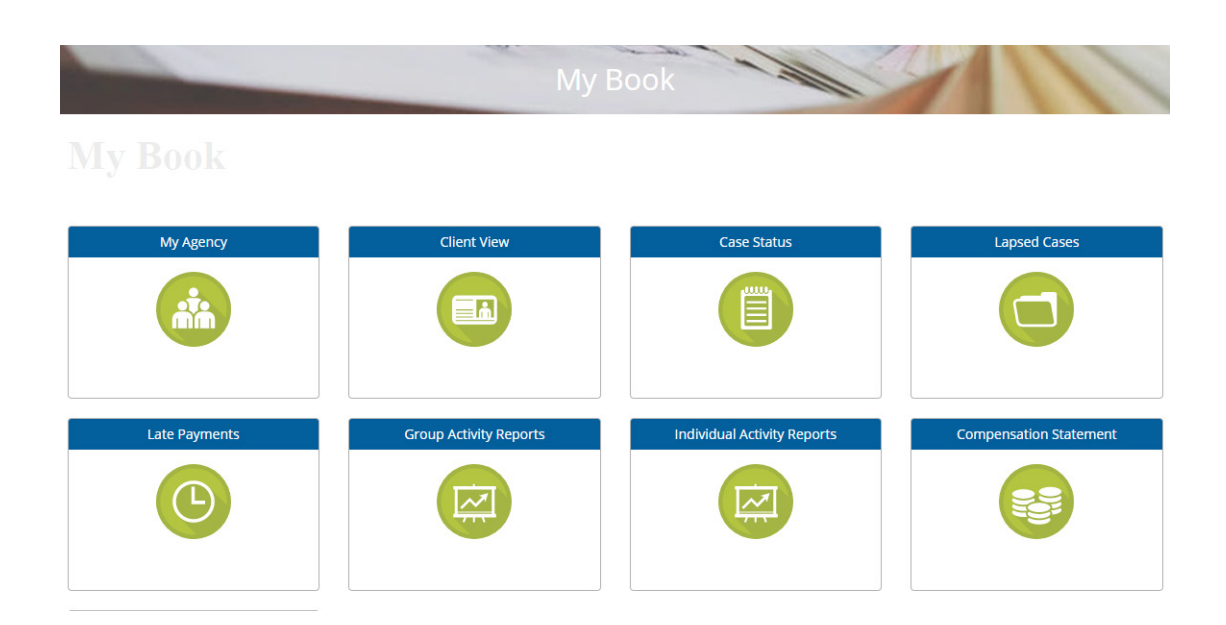

My Book is your personal book of business. View client information, case status, lapsed cases, late payments, activity reports and commission statements.

#### **Case Status**

|             |             |          | Case Status                                |  |  |  |  |
|-------------|-------------|----------|--------------------------------------------|--|--|--|--|
| Cas         | e Status    |          |                                            |  |  |  |  |
| Coloctio    | o critorio  |          |                                            |  |  |  |  |
| Product T   | vpe         |          |                                            |  |  |  |  |
| Product     | : Туре      | •        |                                            |  |  |  |  |
| Policy Nu   | mber        | Produce  | er Number                                  |  |  |  |  |
| Policy Nu   | umber       | Produc   | cer Number                                 |  |  |  |  |
| Case Nam    | ie          | Cases Wi | Cases With Activity Since (enter the date) |  |  |  |  |
| Case Na     | me          | mm/dd    | d/yyyy                                     |  |  |  |  |
| Case Stati  | us          |          |                                            |  |  |  |  |
| Case Sta    | atus        | ¥        |                                            |  |  |  |  |
| Effective I | Date        |          |                                            |  |  |  |  |
| From:       | mm/dd/yyyy  | To:      | mm/dd/yyyy                                 |  |  |  |  |
| Date Reci   | eved at IHC |          |                                            |  |  |  |  |
| -rom:       | mm/dd/yyyy  | To:      | mm/dd/yyyy                                 |  |  |  |  |
| ſerminati   | ion Date:   |          |                                            |  |  |  |  |
| from:       | mm/dd/yyyy  | To:      | mm/dd/yyyy                                 |  |  |  |  |
|             | Display 🔰   |          | Reset 🔰                                    |  |  |  |  |
|             |             |          |                                            |  |  |  |  |

Use Case Status to see the underwriting status of a case, cases with activity, effective dates, policy numbers, etc. You can search cases by name, policy number, effective date or termination date.

| Lapsed | Cases |
|--------|-------|
|--------|-------|

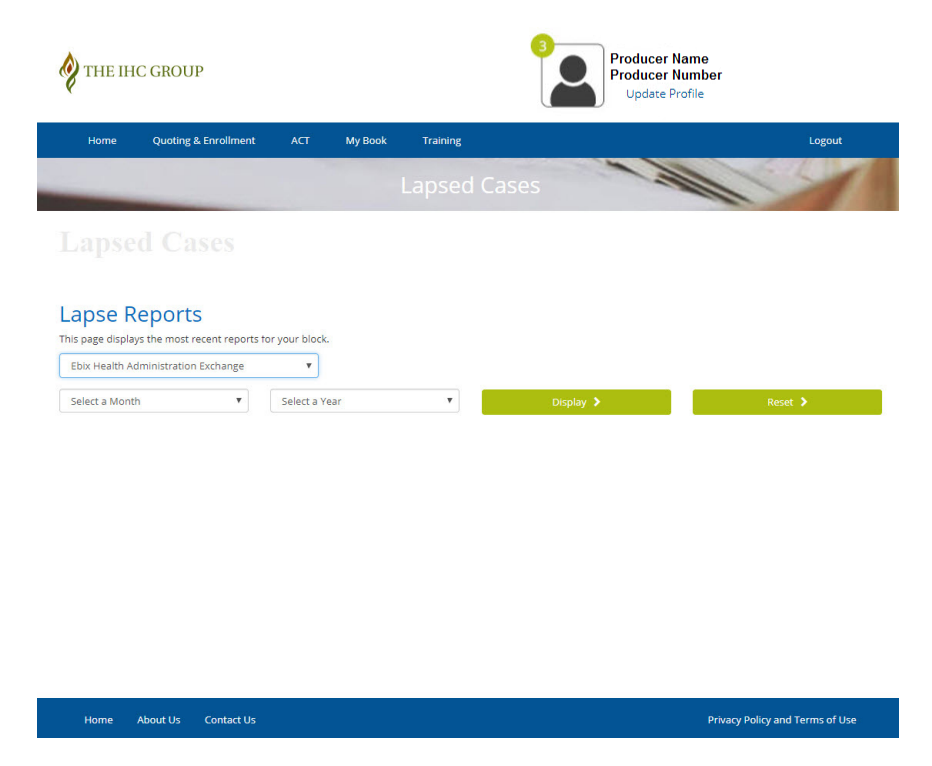

Lapsed Cases displays lapse reports, showing the most recent reports for your book of business.

| nome Qu                 | uoting & Enrollment | ACT           | My Book | Training |           | Logout  |
|-------------------------|---------------------|---------------|---------|----------|-----------|---------|
|                         |                     |               |         |          | s         | 5       |
| Loto Day                | umonto              |               |         |          |           |         |
|                         |                     |               |         |          |           |         |
|                         |                     |               |         |          |           |         |
| Delinquen               | cy Reports          | (Agent I      | Number) |          |           |         |
| Fhix Health Adminis     | tration Exchange    | v your block. |         |          |           |         |
| sena ficaturi Auffillis |                     |               |         |          |           |         |
| Select a Month          | Ŧ                   | Select a Yea  | ar      |          | Display 🔰 | Reset 🔰 |
| Select a Month          | Ŧ                   | Select a Yea  | ar      | T        | Display 🕨 | Reset   |
| Select a Month          | Ŧ                   | Select a Yea  | ar      |          | Display 🕨 | Reset   |
| Select a Month          | v                   | Select a Yea  | ar      | Y        | Display 🔪 | Reset   |
| Select a Month          | Ŧ                   | Select a Yea  | ar.     | Ŧ        | Display 义 | Reset 👂 |
| Select a Month          | Ŧ                   | Select a Yea  | ar -    | T        | Display 🔰 | Reset 🕻 |
| Select a Month          | T                   | Select a Yea  | ır.     | 7        | Display   | Reset   |
| Select a Month          | Ŧ                   | Select a Yea  | ır      | 7        | Display   | Reset   |

Late Payments shows which clients are running behind on their payments.

#### Late Payments

#### Marketplace Quoting Activity - Group

l

|                              | Marketpla           | ce Quoting Activity | M               | 1 |
|------------------------------|---------------------|---------------------|-----------------|---|
| Marketplace                  |                     |                     |                 |   |
| Group                        |                     |                     |                 |   |
| Activity Summary (last 7 day | s)                  |                     |                 |   |
| New Business                 | Renewals            |                     |                 |   |
| Open: 0                      | Open: 0             |                     |                 |   |
| Submitted: 0                 | Submitted: 0        |                     |                 |   |
| Offers: 0                    | Offers: 0           |                     |                 |   |
| Signed Proposals: 0          | Signed Proposals: 0 |                     |                 |   |
| Products                     | Effective Date      | Employer Name       | Case Status     |   |
| Select a Product             | ▼ mm/dd/yyyy        | Employer Name       | Select a Status |   |
| Date Quoted Range            |                     |                     |                 |   |
| mm/dd/yyyy                   | To mm/dd/yyyy       |                     |                 |   |
| Display 🔰                    | Export >            |                     |                 |   |

Marketplace Quoting Activity - Group is your activity summary of group products. Group Marketplace and Simplified Funding Concepts (SFC) activity reports are now combined.

#### Marketplace Quoting Activity - Individual

|                                                                            |           | Marketpla  | ce Quoting Activity |                      |
|----------------------------------------------------------------------------|-----------|------------|---------------------|----------------------|
|                                                                            |           |            |                     |                      |
| Individual                                                                 |           |            |                     |                      |
| Activity Summary (last<br>Incomplete Applications: 0<br>Submitted Cases: 0 | 7 days)   |            |                     |                      |
| Products                                                                   | Effective | e Date     | Case Number         | Applicant Name       |
| Product                                                                    | ▼ mm/de   | d/yyyy     | Case Number         | First Name Last Name |
| Action Date Range                                                          |           |            |                     |                      |
| mm/dd/yyyy                                                                 | То        | mm/dd/yyyy |                     |                      |
| Display 🔰                                                                  |           | Export >   |                     |                      |

Marketplace Quoting Activity - Individual is your activity summary of individual Marketplace products.

#### **Compensation Statement**

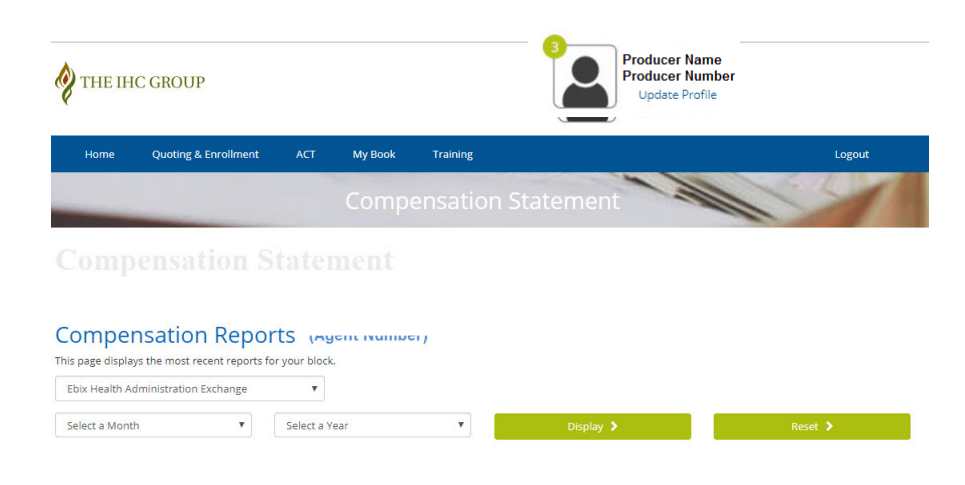

Compensation Statement is where you can search your compensation reports by month and year.

| Training | THE IHC GROUP                                                    | a<br>Der                        |
|----------|------------------------------------------------------------------|---------------------------------|
|          | Home Quoting & Enrollment ACT My Book Training Training Training | Logout                          |
|          | Training<br>Select the product you'd like to view                |                                 |
|          | Select                                                           |                                 |
|          |                                                                  |                                 |
|          |                                                                  |                                 |
|          |                                                                  |                                 |
|          | Home About Us Contact Us                                         | Privacy Policy and Terms of Use |

Training will display training and marketing materials for whichever product you need.

| YTHE IH                                                | C GROUP                                                                            |                                |                        |          | Producer Name<br>Producer Number<br>Update Profile |        |
|--------------------------------------------------------|------------------------------------------------------------------------------------|--------------------------------|------------------------|----------|----------------------------------------------------|--------|
| Home                                                   | Quoting & Enrollment                                                               | ACT                            | My Book                | Training |                                                    | Logout |
| Update                                                 | Profile                                                                            |                                |                        |          |                                                    |        |
| roducer Name:<br>ser Number:<br>mail Address:          |                                                                                    |                                |                        |          |                                                    |        |
| Your new passw<br>characters, at lea<br>number, and on | ord must contain a minimun<br>ast one uppercase and one lo<br>e special character. | n of eight alµ<br>owercase let | ohanumeric<br>ter, one |          | New Email Address:                                 |        |
| * Required Field                                       |                                                                                    |                                |                        |          | Confirm New Email Address:                         |        |
| * Current Passv                                        | word:                                                                              |                                |                        |          |                                                    |        |
| Current Passw                                          | vord                                                                               |                                |                        |          |                                                    |        |
| * New Passwor                                          | d:                                                                                 |                                |                        |          | Submit 🕨                                           |        |
| Password                                               |                                                                                    |                                |                        |          |                                                    |        |
| * Confirm New                                          | Password:                                                                          |                                |                        |          |                                                    |        |
| Confirm Passy                                          | vord                                                                               |                                |                        |          |                                                    |        |
| Submit                                                 | >                                                                                  |                                |                        |          |                                                    |        |

When you select the blue "Update Profile" link at the top of your screen, you will be directed to your profile page. Here you can change your password and email address.

#### **Security Requirements**

Producers nearing 180 days of inactivity will receive a warning email 2 weeks, 1 week and 2 days prior to their account being locked.

If your account does become locked, please email info@ihcgroup.com or call 866-746-6610.

Producers also need to reset their password every 180 days. Once your password is nearing 180 days of use, you will receive a warning email 2 weeks, 1 week and 2 days prior to the renewal. If you need to reset your password, please visit "Update Profile" - there you will find a form to fill out and change your password. *Your new password must contain a minimum of eight alphanumeric characters, at least one uppercase and one lowercase letter, one number, and one special character.* 

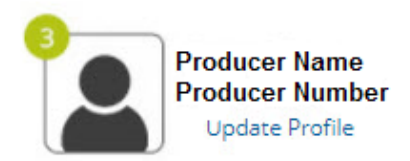

#### **Members Page**

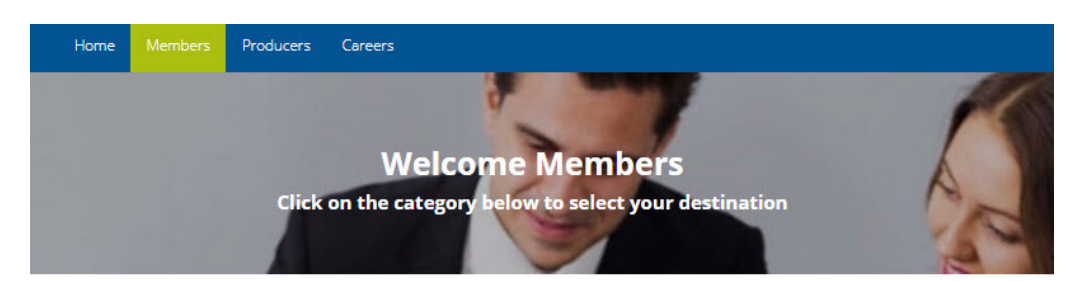

#### **Manage Policy Online**

You can access all of your policy documents including Explanation of Benefits, view/edit/make payments, update your address, find a list of frequently asked questions, and much more.

Our products are administrated by two companies, and this affects how you will access your policy documents. How do you know which administrator to choose?

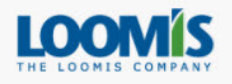

If you purchased these products after May 17, 2017:

- Independence American Insurance Company (IAIC) Short Term Medical
- Independence American Insurance Company (IAIC) Metal Gap 2
- Independence American Insurance Company (IAIC)
   Independence Dental

And/or your policy number starts with 05.

Still not sure? Click here to verify.

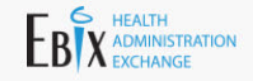

In the future, visit this page and click on "Visit your IHC Marketplace account" to log in.

For any other product, use this link to manage your policy.

# Interfuliment center for Short Term Medical, Metal Gap and RX Pay Card. Interfuliment center for Short Term Medical, Metal Gap and RX Pay Card. Interful to Marketplace account Critical Illness Fulfillment Center Online fulfillment center for Critical Illness. Inter fulfillment center for Critical Illness. Visit your Critical Illness account Home About Us Contact Us

The Members page is what clients will see when they login to their My IHC Group portal. Here they can manage their policies as well as visit the different online fulfillment centers.

If you have any additional questions, please contact your IHC representative.

#### About The IHC Group

Independence Holding Company (NYSE: IHC), formed in 1980, is a holding company that is principally engaged in underwriting, administering and/or distributing group and individual specialty benefit products, including disability, supplemental health, pet, and group life insurance through its subsidiaries (Independence Holding Company and its subsidiaries collectively referred to as "The IHC Group"). The IHC Group includes three insurance companies (Standard Security Life Insurance Company of New York, Madison National Life Insurance Company, Inc. and Independence American Insurance Company that focuses on small employer and individual consumer products through general agents, telebrokerage, call centers, advisors, private label arrangements, independent agents, and through the following brands: www.HealtheDeals.com; Health eDeals Advisors; Aspira A Mas; www.PetPartners.com; and www.PetPlace.com.

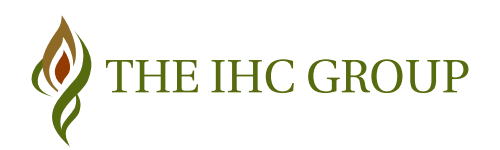

Copyright © 2019 The IHC Group. All Rights Reserved.